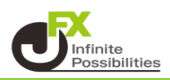

1 レートパネル右上 🜌 をクリックします。

| 🙀 レートパネル:通常注文(両建なし) 🛛 📢 🐼 🕽 🗖 🗖 🛪 |                  |                  |                  |                  |                  |  |  |
|-----------------------------------|------------------|------------------|------------------|------------------|------------------|--|--|
| USD/JPY                           | 0.3              | EUR/JPY          | 0.5              | GBP/JPY          | 1.3              |  |  |
| BID                               | ASK              | BID              | ASK              | BID              | ASK              |  |  |
| 107. <b>65</b> 2                  | 107. <b>65</b> 5 | 132. <b>87</b> 8 | 132. <b>88</b> 3 | 151. <b>52</b> 8 | 151. <b>54</b> 1 |  |  |
| Lot数 1 🚖                          | 1Lot=1,000       | Lot数 1           | 1Lot=1,000       | Lot数 1 🔶         | 1Lot=1,000       |  |  |
| AUD/JPY                           | 0.7              | NZD/USD          | 1.6              | NZD/JPY          | 1.0              |  |  |
| BID                               | ASK              | BID              | ASK              | BID              | ASK              |  |  |
| 83. <b>04</b> 3                   | 83. <b>05</b> 0  | 0.72 <b>37</b> 2 | 0.72 <b>38</b> 8 | 77. <b>91</b> 5  | 77. <b>92</b> 5  |  |  |
| Lot数 1 🚔                          | 1Lot=1,000       | Lot数   1         | 1Lot= 1,000      | Lot数 1           | 1Lot=1,000       |  |  |

2【レート更新時の表示方法】をクリックすると、表示方法の選択ができます。

| 表示モード       | • |   |        |
|-------------|---|---|--------|
| レート更新時の表示方法 | • | ~ | 背景色アニメ |
| デザイン設定      |   |   | アイコン表示 |

<背景色アニメ>

| GBP  | /JPY            | 1.3              |
|------|-----------------|------------------|
| BID  |                 | ASK              |
| 1    | 30. <b>99</b> 9 | 131. <b>01</b> 2 |
| Lot数 | 1 🚔             | 1Lot=1,000       |

<アイコン表示>

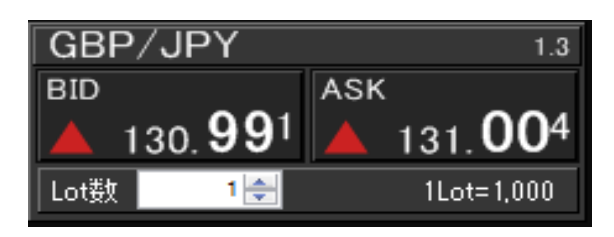